# RV215W和RV130W上的互联网访问策略配置

### 目标

RV215W和RV130W允许配置Internet访问策略。这些互联网访问策略用于允许或阻止对一组 PC或特定PC的互联网访问。

本文介绍如何在RV215W和RV130W上配置互联网访问策略。

# 适用设备 |软件版本

·RV215W - 1.1.0.5

·RV130W - 1.0.3.55

## Internet 访问策略

步骤1.登录Web配置实用程序,然后选择"防火墙">"**Internet访问策略"**。"Internet访*问策略 "(Internet Access Policy*)页面打开:

| Internet   | nternet Access Policy                       |             |        |     |      |  |
|------------|---------------------------------------------|-------------|--------|-----|------|--|
| Current De | Current Default Outbound Policy: Allow Edit |             |        |     |      |  |
| Internet   | Internet Access Policy Table                |             |        |     |      |  |
|            | Enabled                                     | Policy Name | Action | Day | Time |  |
|            | No data to display                          |             |        |     |      |  |
| Add R      | ow Edit                                     | Delete      |        |     |      |  |
|            |                                             |             |        |     |      |  |

**注意:**默认出站策略状态显示在当前默认出站策略字段中。默认出站策略确定是允许还是拒绝 出站流量。当没有为用户的IP地址配置访问规则或互联网访问策略时,会使用它。单击**Edit**在 Access Rules页面上配置*出站策*略。

步骤2.单击Add Row 以添加新访问策略。"添加/编辑Internet访问策略"页打开:

| Add/Edit Internet Access Policy          |                             |                      |  |  |  |
|------------------------------------------|-----------------------------|----------------------|--|--|--|
| Status:                                  | Enable                      |                      |  |  |  |
| Enter Policy Name:                       | Policy 1                    |                      |  |  |  |
| Action:                                  | Always block 🗸              |                      |  |  |  |
|                                          | Internet Access During Sele | cted Days and Hours. |  |  |  |
| Schedule:                                | Schedule1 - Configu         | re Schedules         |  |  |  |
| Apply Access Dolicy to the Following DCs |                             |                      |  |  |  |
|                                          | Type                        | Value                |  |  |  |
| No data to display                       |                             |                      |  |  |  |
| Add Row Edit Delete                      |                             |                      |  |  |  |
|                                          |                             |                      |  |  |  |
| Website URL & Keyword                    |                             |                      |  |  |  |
| Туре                                     |                             | Value                |  |  |  |
| No data to display                       |                             |                      |  |  |  |
| Add Row                                  | Edit Delete                 |                      |  |  |  |
|                                          |                             |                      |  |  |  |
| Save                                     | ncel Back                   |                      |  |  |  |

步骤3.在Status字段中选中Enable以启用访问策略。

步骤4.在Enter Policy Name字段中输入策略的名称。

步骤5.从Action下拉列表中选择将应用于策略的操作。

·始终阻止 — 始终阻止进出所有终端的互联网流量。

·始终允许 — 始终允许进出所有终端的互联网流量。

·按计划阻止 — 根据指定计划阻止互联网计划。

·按计划允许 — 根据指定计划允许互联网计划。

步骤6.从Schedule(计划)下拉列表中选择将应用于策略的计划。

|   | Add/Edit Internet Access Policy                 |                |               |                 |  |
|---|-------------------------------------------------|----------------|---------------|-----------------|--|
|   | Status:                                         | Enable         |               |                 |  |
|   | Enter Policy Name:                              | Policy 1       |               |                 |  |
|   | Action:                                         | Always block 🗸 |               |                 |  |
|   | Internet Access During Selected Days and Hours. |                |               |                 |  |
|   | Schedule: Schedule1 - Configure Schedules       |                |               |                 |  |
|   | You must save before you can edit or delete.    |                |               |                 |  |
|   | Apply Access Policy to the Following PCs        |                |               |                 |  |
|   |                                                 | Туре           | Value         |                 |  |
|   |                                                 | IP Range 👻     | 192.168.1.100 | ~ 192.168.1.150 |  |
|   | Add Row Edit Delete                             |                |               |                 |  |
|   |                                                 |                |               |                 |  |
|   | Website URL & Keyword                           |                |               |                 |  |
|   |                                                 | Туре           | Value         |                 |  |
|   | No data to display                              |                |               |                 |  |
|   | Add Row                                         | Edit Delete    |               |                 |  |
| [ | Save Cancel Back                                |                |               |                 |  |

步骤7.单击Add Row,将访问策略应用到特定PC。

步骤8.从Type下拉列表中选择地址类型。

·MAC地址 — 在值字段中输入要应用策略的PC的MAC地址。

·IP地址 — 在值字段中输入要应用策略的PC的IP地址。

·IP Range — 在Value字段中输入要应用策略的PC的IP地址范围。

| Add/Edit Interne      | Add/Edit Internet Access Policy                 |               |                 |  |  |
|-----------------------|-------------------------------------------------|---------------|-----------------|--|--|
| Status:               | 🗹 Enable                                        |               |                 |  |  |
| Enter Policy Name:    | Policy 1                                        |               |                 |  |  |
| Action:               | Always block 👻                                  |               |                 |  |  |
|                       | Internet Access During Selected Days and Hours. |               |                 |  |  |
| Schedule:             | Schedule: Schedule1 - Configure Schedules       |               |                 |  |  |
| You must save befor   | You must save before you can edit or delete.    |               |                 |  |  |
| Apply Access Poli     | Apply Access Policy to the Following PCs        |               |                 |  |  |
|                       | Type Value                                      |               |                 |  |  |
|                       | IP Range 👻                                      | 192.168.1.100 | ~ 192.168.1.150 |  |  |
| Add Row               | Edit Delete                                     |               |                 |  |  |
| You must save befor   | You must save before you can edit or delete.    |               |                 |  |  |
| Website URL & Keyword |                                                 |               |                 |  |  |
|                       | Туре                                            | Value         |                 |  |  |
|                       | URL Address 👻                                   | URL.com       |                 |  |  |
| Add Row               | Add Row Edit Delete                             |               |                 |  |  |
| Save Cancel Back      |                                                 |               |                 |  |  |

第9步。(可选)单击**添加行**将策略应用于网站或关键字。

步骤10.从Type下拉列表中选择要应用于策略的功能。

·URL地址 — 在"值"(Value)字段中输入要应用策略的网站的URL。

·关键字 — 在Value字段中输入要应用于策略的关键字。这将阻止或允许包含指定关键字的任何URL。

步骤11.单击"保**存"**。

#### 安排管理配置

计划管理是RV215W的一项功能,它允许互联网访问策略和访问规则在特定时间点变为活动状态。"Internet访问策略"和"访*问规则"页*面上*应用了*计划。

步骤1.登录Web配置实用程序,然后选择Firewall > Schedule Management。此时将*打开"计*划 管理"页:

| Schedule Ta | ble                     |            |          |
|-------------|-------------------------|------------|----------|
| Name        | Days                    | Start Time | End Time |
| No data t   | to <mark>display</mark> |            |          |
| Add Row     | Edit                    | Delete     |          |

步骤2.单击Add Row 以添加新计划。此时将*打开"添加/编*辑计划"页:

| Add/Edit Schedules                                                                      |                              |  |  |
|-----------------------------------------------------------------------------------------|------------------------------|--|--|
| Add/Edit Schedules Configuration                                                        |                              |  |  |
| Name:                                                                                   | Schedule1                    |  |  |
| Scheduled Days                                                                          |                              |  |  |
| Do you want this schedule to be active on all days or specific days?                    |                              |  |  |
|                                                                                         | Specific Days 👻              |  |  |
| Monday:                                                                                 |                              |  |  |
| Tuesday:                                                                                |                              |  |  |
| Wednesday:                                                                              |                              |  |  |
| Thursday:                                                                               |                              |  |  |
| Friday:                                                                                 |                              |  |  |
| Saturday:                                                                               |                              |  |  |
| Sunday:                                                                                 |                              |  |  |
| Scheduled Time of Day                                                                   |                              |  |  |
| Do you want this schedule to be active on all days or at specific times during the day? |                              |  |  |
|                                                                                         | Specific Times 👻             |  |  |
| Start time:                                                                             | 08 - Hours 00 - Minutes AM - |  |  |
| End time:                                                                               | 10 - Hours 30 - Minutes PM - |  |  |
| Save                                                                                    | Cancel Back                  |  |  |

步骤3.在Name字段中输入计划的名称。

步骤4.从Scheduled Days下拉列表中选择计划处于活动状态的天数。

·All Days — 计划在一周中的每一天都处于活动状态。

·Specific Days — 选中计划处于活动状态的天数复选框。

步骤5.从Scheduled Time of Day下拉列表中选择计划处于活动状态的时间。

·所有时间——计划在一天中的所有时间都处于活动状态。

·特定时间 — 从"开始时间"和"结束时间"下拉列表中选择计划开始时间和计划结束时间。 步骤6.单击"保**存"**。